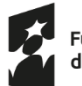

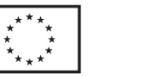

Instrukcja pobrania wydruku z ZUS PUE wskazującego czy osoba zainteresowana uczestnictwem w projekcie posiada status płatnika składek.

- 1. Zaloguj się do ZUS PUE (Platforma Usług Elektronicznych) https://www.zus.pl/portal/logowanie.npi
- 2. Na górze strony (prawy róg) wybierz opcję "Ubezpieczony"

|                        |  |  | Ogólny | Ubezpieczony |
|------------------------|--|--|--------|--------------|
| PANEL UBEZPIECZONEGO ? |  |  |        |              |

3. Następnie w Menu po lewej stronie wybierz "Ubezpieczenia i płatnicy"

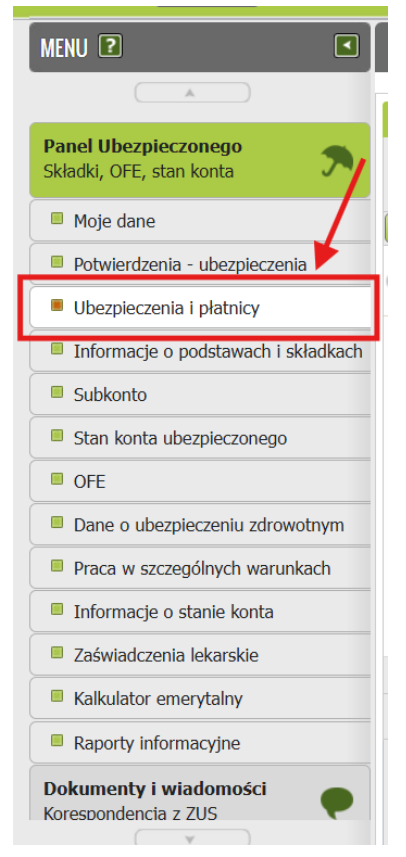

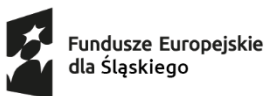

o Dofinansowane przez Unię Europejską

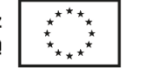

Województwo Śląskie

4. Na dole strony kliknij "Drukowanie/podgląd".

| MENU 🖸 🔍                                         | UBEZPIECZENIA I PLATNICY 🔋                                                                           |                                                                                   |                                                                                  |  |
|--------------------------------------------------|----------------------------------------------------------------------------------------------------|-----------------------------------------------------------------------------------|----------------------------------------------------------------------------------|--|
|                                                  |                                                                                                    | Wybrany ubezpieczony:                                                             |                                                                                  |  |
| Panel Ubezpieczonego<br>Składki, OFE, stan konta | Ubezpieczenia i płatnicy *<br>Okres ubezpieczenia zgodnie<br>ze zgłoszeniem                          | Tytuł ubezpieczenia (kod)                                                         | Platnik 🗸                                                                        |  |
| Moje dane                                        | Filtr wyłączony                                                                                      |                                                                                   |                                                                                  |  |
| Potwierdzenia - ubezpieczenia                    |                                                                                                    |                                                                                   |                                                                                  |  |
| Ubezpieczenia i płatnicy                         |                                                                                                    |                                                                                   |                                                                                  |  |
| Informacje o podstawach i składkach              |                                                                                                    |                                                                                   |                                                                                  |  |
| Subkonto                                         |                                                                                                    |                                                                                   |                                                                                  |  |
| Stan konta ubezpieczonego                        |                                                                                                    |                                                                                   |                                                                                  |  |
| OFE OFE                                          |                                                                                                    |                                                                                   |                                                                                  |  |
| Dane o ubezpieczeniu zdrowotnym                  |                                                                                                    |                                                                                   |                                                                                  |  |
| Praca w szczególnych warunkach                   |                                                                                                    |                                                                                   |                                                                                  |  |
| Informacje o stanie konta                        |                                                                                                    |                                                                                   |                                                                                  |  |
| Zaświadczenia lekarskie                          | Elements 1 - 1 - 1                                                                                   |                                                                                   |                                                                                  |  |
| Kalkulator emerytalny                            |                                                                                                    | 10   23   30   100                                                                |                                                                                  |  |
| Raporty informacyjne                             | Szczegóły                                                                                            | Dane platnika                                                                     |                                                                                  |  |
| Dokumenty i wiadomości<br>Korespondencia z ZUS   | * Dane dotyczące ubezpieczenia zdrowotni<br>Samo zgłoszenie nie oznacza, że masz pra<br>publicznych. | ego pochodzą z dokumentów ubezpieczen<br>wo do korzystania ze świadczeń opieki zd | niowych, które złożył Twój płatnik skladek.<br>rowotnej finansowanych ze środków |  |

## 5. Pobierz wygenerowany dokument.

| Drukowanie/podgiąd pliku pdr |                                                                                                    |                           | ~~~~~~~~~~~~~~~~~~~~~~~~~~~~~~~~~~~~~~ |  |  |
|------------------------------|----------------------------------------------------------------------------------------------------|---------------------------|----------------------------------------|--|--|
| ☰ downloadFile.npi           | 1 / 1                                                                                                    | — 100% +   🗄              |                                        |  |  |
| <u>R.</u>                    | Załład Ubezpieczeń Społecznych                                                                                   |                           |                                        |  |  |
|                              | PESEL:                                                                                                    |                           |                                        |  |  |
|                              | Ubezpieczenia i płatnicy                                                                                         |                           |                                        |  |  |
|                              | Początek okresu Koniec okresu<br>ubezpieczenia ubezpieczenia<br>zgodnie ze zgodnie ze<br>zgłoszeniem zgłoszeniem | Tytuł ubezpieczenia (kod) | Platnik                                |  |  |
|                              |                                                                                                    |                           |                                        |  |  |
|                              |                                                                                                    |                           |                                        |  |  |
|                              |                                                                                                    |                           |                                        |  |  |
|                              |                                                                                                    |                           |                                        |  |  |
| 4                            |                                                                                                    |                           | , Zanskrit                             |  |  |
|                              |                                                                                                    |                           | (Community)                            |  |  |
|                              |                                                                                                    |                           |                                        |  |  |

Dokument wydrukuj i podpisz **"za zgodność z oryginałem"** (nie zapomnij o **dacie i swoim czytelnym podpisie**).

Pamiętaj, że zaświadczenie musi być ważne w dniu złożenia formularza zgłoszeniowego i podpisania umowy uczestnictwa.

Zaświadczenia uznaje się ważne przez okres 30 dni od dnia ich wydania.